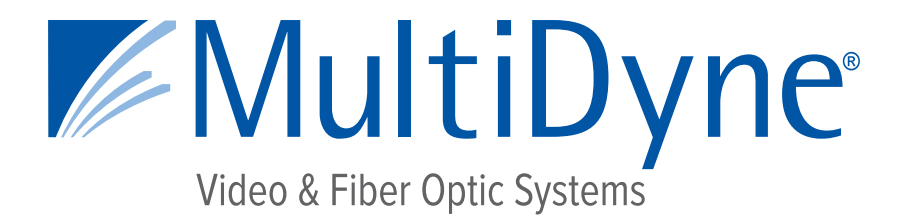

## **CONFIGURATION AND INSTALLATION MANUAL**

## MD9200-ENC & MD9200-ENC-OG

# **OTT Streaming Media Encoders**

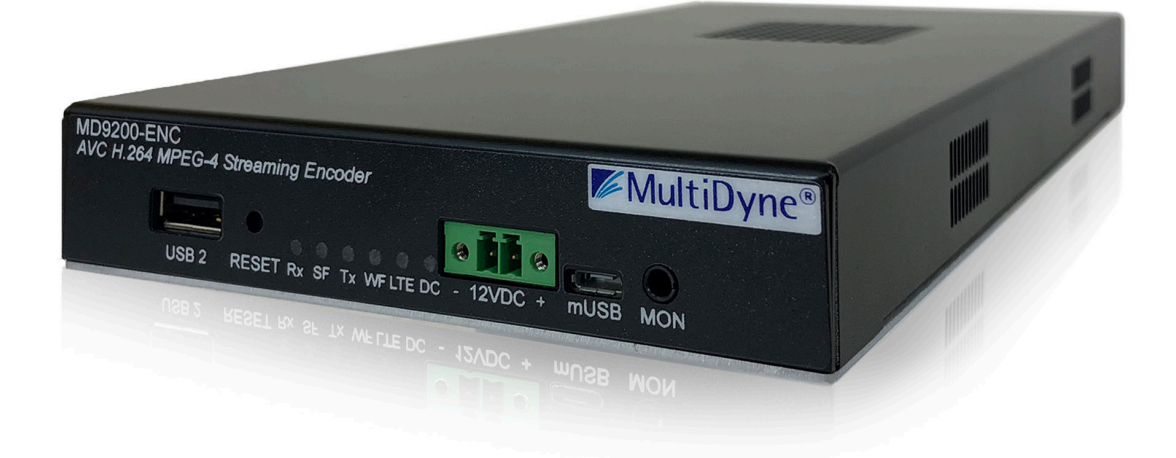

10 NEWTON PLACE HAUPPAUGE, NY 11788 USA (877) 685-8439 / (516) 671-7278 / FAX (516) 671-3362 <u>sales@multidyne.com</u> <u>www.multidyne.com</u>

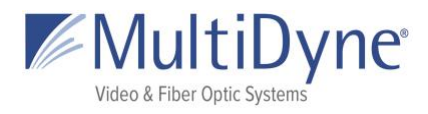

## **Table of Contents**

| Table of Contents               | 1  |
|---------------------------------|----|
| Logging into the User Interface | 2  |
| MD9200-ENC Header               | 2  |
| Message Envelope                | 4  |
| STATUS                          | 5  |
| The STATUS Sub Tab              | 5  |
| The SDI Sub Tab                 | 6  |
| The STATISTICS Sub Tab          | 7  |
| ENCODE                          | 9  |
| The OUTPUTS Sub Tab             | 9  |
| Stream Fields                   | 11 |
| The VIDEO Sub Tab               | 13 |
| The AUDIO Sub Tab               | 14 |
| The ANCILLARY Sub Tab           | 15 |
| HOST                            | 16 |
| The SYSTEM Sub Tab              | 16 |
| The NETWORK Sub Tab             | 18 |
| The FEATURES Sub Tab            | 19 |
| The LOGS Sub Tab                | 20 |
| The HARDWARE Sub Tab            | 21 |

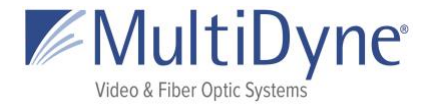

# Logging into the User Interface

The MD9200-ENC uses a modern HTML5-embedded Web server for user configuration. Users can connect to the MULTIDYNE device via Gigabit Ethernet (GigE) port 1 or GigE port 2. GigE port 1 is factory defaulted to DHCP and GigE port 2 is factory defaulted to 192.168.2.7.

#### **Gigabit Ethernet (GigE) port values**

| Gigabit Ethernet Port | Configuration |
|-----------------------|---------------|
| GigE 1                | DHCP          |
| GigE 2                | 192.168.2.7   |

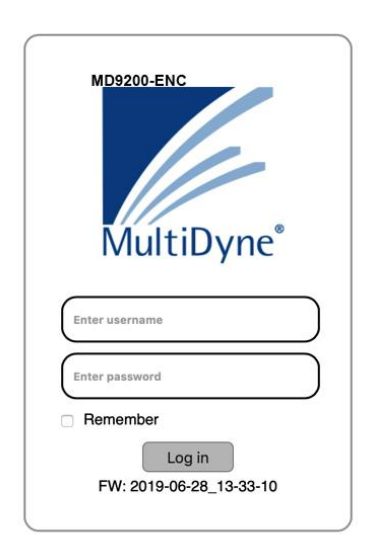

Users are presented with the MULTIDYNE login screen when accessing the User interface, to which the **username** and **password** may be entered **(3)**. Currently usernames cannot be modified.

| Username: | 9200 |
|-----------|------|
| Password: | ENC  |

LEFT: The **unit serial number (1)** is displayed along the top of the login modal, and the current **firmware version** for the unit **(4)** is displayed along the bottom. To the right of the unit serial number, a **Help** link **(2)** may be accessed. This link will take users to the Help page, which provides more information about connecting to the UI, as well as unit technical information about the unit.

Once logged in, the MULTIDYNE unit UI is divided into two

sections: the header, which is visible on all tabs, and the body, where the content depends on which tab is in use.

# MD9200-ENC Header

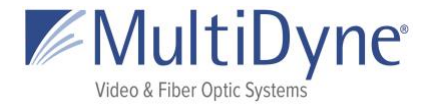

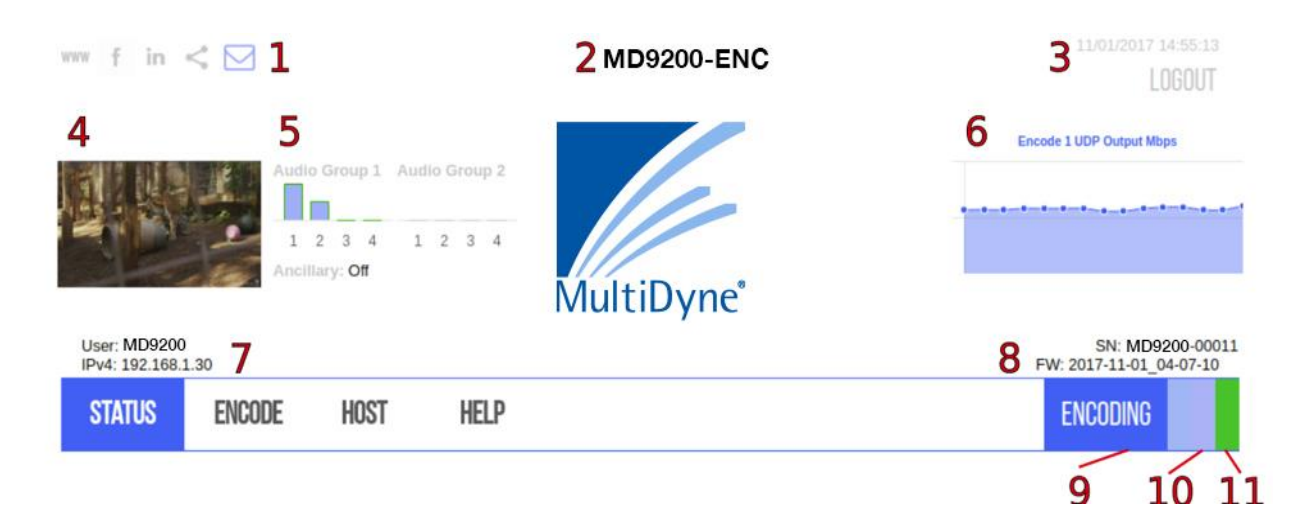

ABOVE: The current tab in use is emboldened in **blue**.

Along the top left of the page are links to publicly accessible MULTIDYNE web pages, including the main website, Facebook, LinkedIn, MULTIDYNE Finder application in the Chrome store, and a **message envelope (1)**.

The **product type** is displayed in the top center (2).

A **thumbnail** (4) is generated every five seconds to reflect the media being decoded by the unit.

The **Audio Group graph (5)** reflects levels of the channels as they update.

The **mini statistics graphs (6)** to the right display the rate of Mbps outputting. Clicking the graph will resolve to the **STATISTICS** sub tab.

Along the top right of the page, **system time (3)** is displayed and updated per second, directly above a logout link.

The serial number and current **firmware version** of the unit **(8)** are displayed along the bottom right of the header, and the current **IPv4 address** of the unit on the left **(7)**. When an encoder is running a blinking status bar will be visible for each one **(10)**.

The **status** of the encoder is displayed in the menu **(9)** and will change color as conditions change.

• When the unit *does not have a valid SDI, source connected* the status will be **red** and **NO SIGNAL**.

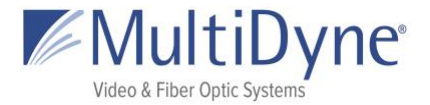

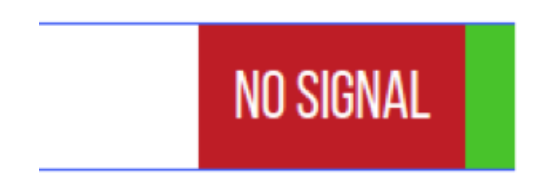

• When the unit has *no destinations set* in the **Outputs** tab, and a *valid SDI source is connected* the status will be **yellow** and **READY**.

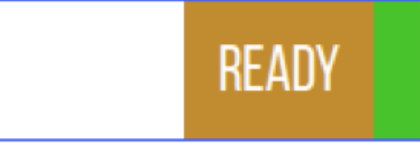

• When the unit has a valid SDI source and has a successful destination path set the status will be **blue** and **ENCODING** accompanied by a blinking bar for each destination.

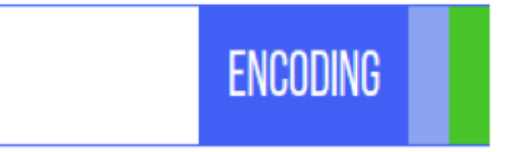

## **Message Envelope**

The envelope icon can be used to leave messages specific to how the unit is set up or what the unit is doing.

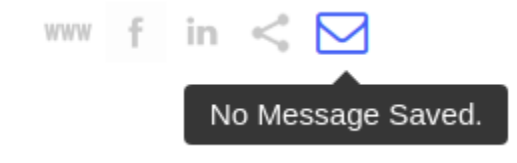

Hovering over the message icon when nothing has been saved will show this message or simply "message." Click to save a message.

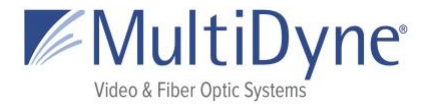

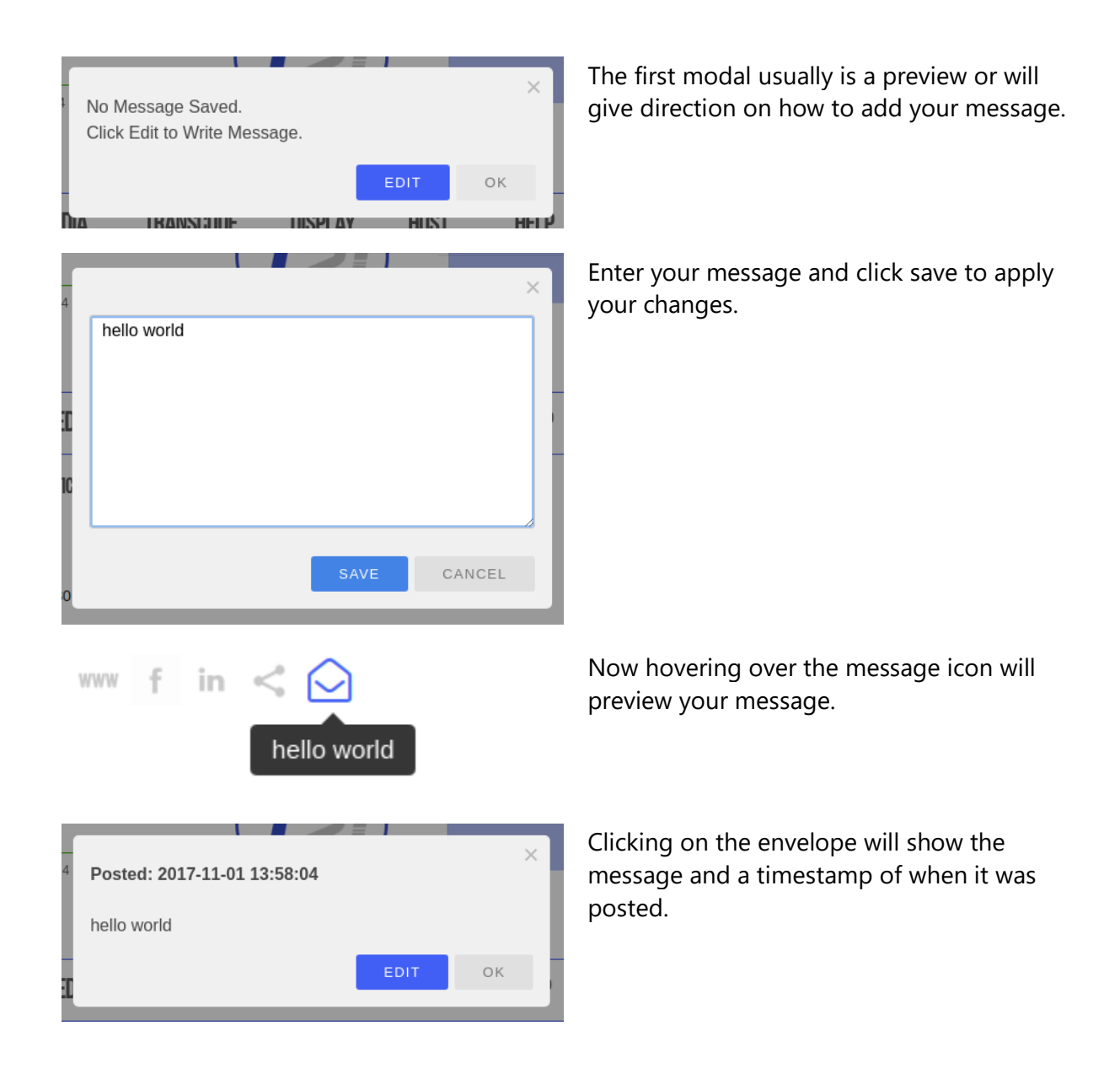

## **STATUS**

### The STATUS Sub Tab

After successfully logging in to a unit, users are brought to the **STATUS** tab. Within the **STATUS** tab, information about the unit's current status is displayed.

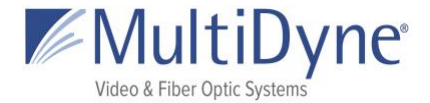

| STATUS      | ENCODE             | HOST              | HELP         |            | ENCODING                  |
|-------------|--------------------|-------------------|--------------|------------|---------------------------|
| STATUS      | SDI ST             | TATISTICS         |              | 1<br>React | Quire SDI Restart Encoder |
| 3 SDI Input | Signal: Locked     |                   |              |            |                           |
| 4 SDI Lock  | Time: 29 Minutes   | 18 Seconds        |              |            |                           |
| 5 Source Fo | rmat: 1920x1080    | )i59.94           |              |            |                           |
| Encode 1:   | udp://239.0.30.30: | 2000              |              |            |                           |
| Encode 2:   | http://9261-00011. | local/static/hls/ | stream2.m3u8 |            |                           |
| 7 Audio Del | ay: 0              | Apply             |              |            |                           |

ABOVE: The **Reacquire SDI** button (1) restarts the mechanism listening to the SDI input. The **Restart Encoder** button (2) will restart the encoder process without rebooting the system.

The **SDI Input Signal (3)** indicates whether there is a valid SDI signal being received. The **SDI Lock Time (4)** indicates the period of time the signal has been received. The **Source Format (5)** indicates the video resolution and framerate of the input signal. The **Encode # (6)** displays the output path of any active encoders. The **Audio Delay (7)** 

### The SDI Sub Tab

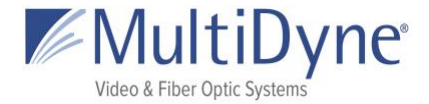

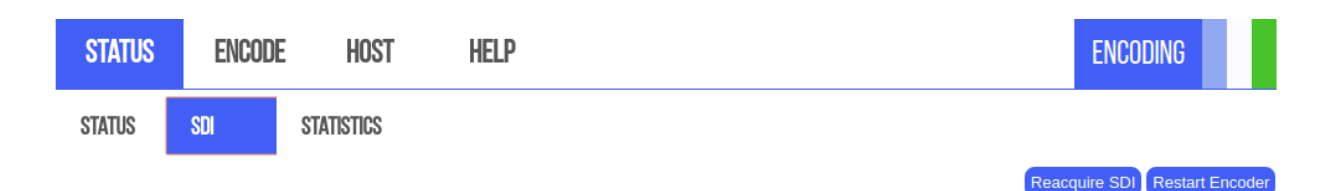

#### **SDI Information**

MW version: SDK\_XC68xx\_r4003 Wed May 3 18:30:16 EDT 2017 jenkins @ fw-build-16-64 spi mode: 0 bits per word: 16 max speed: 1000000 Hz (1000 KHz) Video status... H Lock = 1 V Lock = 1 STD Lock = 1 Data Rate = HD Clock M Div = 1.001IntProg Video Type = interlaced = SMPTE 274M (HD) - 1920x1080 @ 60fps(2:1)/30fps(PsF) Video Type Code = 0x0A Lines Per Frame = 1125 Words Per Line = 2200 Active Words Per Line = 1920 Active Lines Per Field = 540 gs2971a\_get\_vid\_error: value of reg 002h = 0x0000 Error Totals: EAV Errors = 0 SAV Errors = 0 = 0 Line Number = 0 Luma CRC Chroma CRC = 0 Luma ANC Cksum = 0 Chroma ANC Cksum = 0 EDH Act. Pic CRC = 0 EDH Full Frm CRC = 0

### The STATISTICS Sub Tab

The **STATISTICS** sub tab contains information about each encode stream (1) updated in intervals. The information available (2) depends on what protocol is being decoded. All streams yield Mbps for the **Mbps graph** (3) but the **Packets** information will be available for certain

MultiDyne © 2020

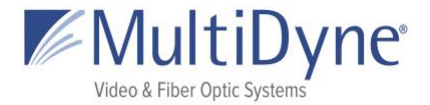

protocols like UDP/RTP and Zixi streams.

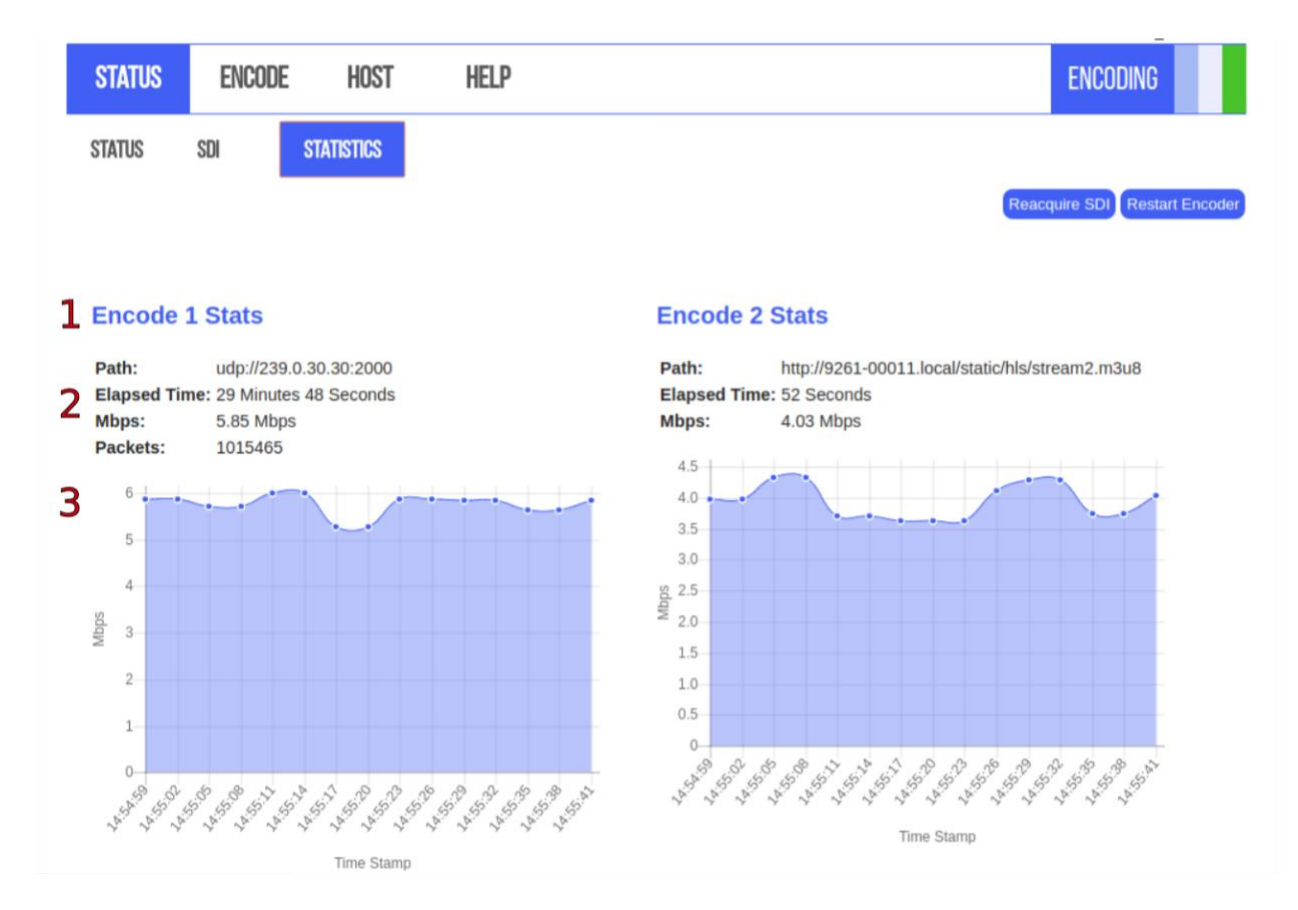

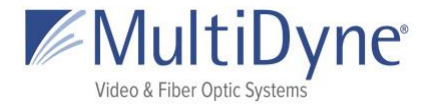

# ENCODE

## The OUTPUTS Sub Tab

|        | STATUS                                                 | ENCODE                                                                                                    | HOST                                                         | HELP                                   |              |     |                 | ENCODING |
|--------|--------------------------------------------------------|----------------------------------------------------------------------------------------------------|--------------------------------------------------------------|----------------------------------------|--------------|-----|-----------------|----------|
|        | OUTPUTS                                                | VIDEO /                                                                                                    | Audio                                                        | ANCILLARY                              |              |     | Ping Address    | Ping     |
| 3<br>4 | Encode 3<br>Protocol<br>UDP<br>Video Profil<br>default | I<br>Inte<br>Inte<br>Cig<br>Cig C | erface Add<br>g 2 v 233<br>cofile <u>Audia</u><br>v Off<br>D | dress<br>0.0.30.30<br>0 2 Profile<br>T | Port<br>2000 | TTL | Traffic Shaping | pty      |

ABOVE: The **Ping Address (1)** may be used to determine whether or not a device, such as a source encoder, is on the same network as the MD9200-ENC. To use it, enter the IP address of the device in question. An Up or Down will be displayed next to this field indicating the status of the device.

| 1.404                                                                                        | ms Ping Address 9261-00200.local Ping                                                                                                    |
|----------------------------------------------------------------------------------------------|----------------------------------------------------------------------------------------------------|
|                                                                                              | 0.858ms Ping Address (192.168.1.56 Ping                                                                                                    |
| Output Status: Up<br>Video Settings:<br>PMT Remux Mode Remux Bitrate<br>480 constant 6000000 | Each encode has a link (2) to a modal that will display what the current settings are. Use this to make sure your changes are being applied. |

Choosing a different **protocol** will generate an appropriate form **(3)**. Make your changes and then click **Apply**.

**Profiles (4)** can be applied to each encode from the dropdowns. Default profiles are provided for general, hls, and rtmp. Create **custom profiles** in the **Video** and **Audio** tabs. **Audio Pids** are set in the Outputs tab on

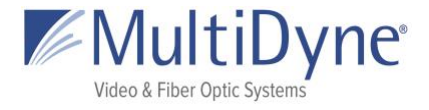

| Protocol        | Address                    | Port               | Stream ID       |       |
|-----------------|----------------------------|--------------------|-----------------|-------|
| ZIXI (Feeder)   | •                          |                    |                 | Арріу |
| Latency(ms)     | Max Bitrate(bps)           | Min Bitrate(bps) 🗆 | Encryption Type | Кеу   |
|                 |                            |                    | AES 128 •       |       |
| Video Profile A | udio 1 Profile Audio 2 Pro | file               |                 |       |
| default •       | default   Off              | •                  |                 |       |
| A               | udio 1 PID                 |                    |                 |       |
| 4               | 82                         |                    |                 |       |

Click the **checkbox** next to **Min Bitrate** to enable the input.

Will be enabling ABR by doing so.

|                                                             | Protocol<br>(HLS                                                         | URL              | //9261e-00011.loca                  | al/static/hls    | stream2.m3u8                                      | Apply Copy Path                        |
|-------------------------------------------------------------|--------------------------------------------------------------------------|------------------|-------------------------------------|------------------|---------------------------------------------------|----------------------------------------|
|                                                             | Video Profile<br>(hlsDefault •)                                          | Audio 1 Pro      | Audio 2 Pro       V     Off       O | <u>file</u><br>▼ |                                                   |                                        |
| (http://926                                                 | 1e-00011.local/sta                                                       | atic/hls/stream2 | 2.m3u8                              | ×                | Click the <b>Copy Pat</b><br>with the full HLS pa | <b>h</b> button to open a moda<br>ath. |
| Protocol<br>RTMP (Client)<br>Video Profile<br>rtmpDefault • | URL<br>•<br>Audio 1 Profile Ai<br>rtmpDefault • (C<br>Audio 1 PID<br>482 | udio 2 Profile   | vanced Options                      |                  | Apply                                             |                                        |

Click Advanced Options to bring up the Wowza modal. Contact Wowza for information on purchasing keys.

| 3<br>/: 1 | Wowza API                                 | Confi | guratio | on |        |    | ×   |
|-----------|-------------------------------------------|-------|---------|----|--------|----|-----|
| H         | Wowza API<br>Key:<br>Wowza<br>Access Key: |       |         |    |        |    |     |
| 10        |                                           |       |         |    | CANCEL | ок | :Id |

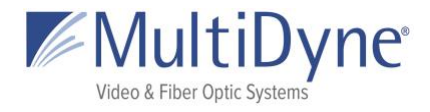

## **Stream Fields**

| FIELD NAME                       | DESCRIPTION                                                                                                    | USE CASE                                                                         |
|----------------------------------|----------------------------------------------------------------------------------------------------|----------------------------------------------------------------------------------|
| Protocol:                        | This determines the type of stream<br>network protocol to transmit and/or<br>receive. Each field is named for its given<br>type, with some exceptions; the <b>Custom</b><br>protocol allows users to enter their own<br>form of address, which will be parsed and<br>utilized by the player. <b>Custom</b> is used with<br><b>HLS</b> and <b>RTSP</b> . | This field appears for every Protocol type.                                      |
| Interface:                       | This field represents the physical ethernet<br>port streams are received or transmitted<br>on. The available options are Gig 1 and<br>Gig 2.                                                                                                    | UDP, RTP, TCP                                                                    |
| Address:                         | This field represents the IP address the<br>stream will be decoding.<br>No leading zeros in IPv4 addresses as we<br>are not constrained to octals.                                                                                                    | UDP/RTP, SRT (Caller, Rendezvous), TCP, ZIXI<br>(Pull, Feeder)                   |
| Port:                            | This field represents the ethernet port number for the stream.                                                                                                    | UDP/RTP, SRT (Caller, Listener, Rendezvous),<br>TCP, ZIXI (Port, Accept, Feeder) |
| MTU:                             | <b>Maximum Transmission Unit</b> is the size<br>of the largest network layer protocol data<br>unit that can be communicated in a single<br>network transaction.                                                                                                    | SRT (Caller, Listener, Rendezvous)                                               |
| Encryption /<br>Password or Key: | Choose the encryption type, AES 128 (32 char) or AES 256 (64 char).                                                                                                    | SRT (Caller, Listener, Rendezvous), ZIXI Feeder                                  |
| Timeout:                         | Period in seconds that the connection will<br>try before it hangs up. If left blank factory<br>default is 10 seconds.                                                                                                    | SRT (Caller, Listener, Rendezvous)                                               |
| Latency:                         | This field represents the specified latency<br>time for sending packets of data, given in<br>milliseconds. The default latency value is<br>3000 milliseconds.                                                                                                    | SRT (Caller, Listener, Rendezvous), ZIXI (Pull, Feeder)                          |
| Stream ID:                       | This field represents the stream ID of a Zixi<br>broadcaster and an <b>RTMP Server</b> . Clicking<br>the <b>Regenerate</b> button will create a new<br>RTMP <b>Stream ID</b> and replace the content<br>in the field if there is any.                                                                                                    | ZIXI (Pull, Feeder), RTMP Server                                                 |

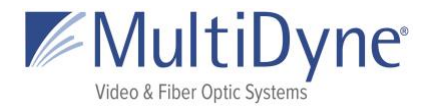

| URL:                   | This field represents the URL address of a stream.<br>The <b>RTMP</b> fields is tied to its respective Protocol, while the <b>Custom</b> field allows users to enter an unspecified stream address that the decoder will parse.<br>The <b>HLS</b> second field can be changed to a personalized <b>Stream ID</b> . Copy the whole path to receive the stream. | HLS                               |
|------------------------|----------------------------------------------------------------------------------------------------|-----------------------------------|
| TTL:                   | <b>Time to Live</b> default number of hops between devices, default value is 64.                                                                                                    | UDP/RTP, SRT (Caller, Rendezvous) |
| Traffic Shaping:       | Buffers the output data to ensure constant intervals between packets.                                                                                                    | UDP/RTP                           |
| Bandwidth<br>Overhead: | Percentage used for forward error correction.                                                                                                    | SRT (Caller, Rendezvous)          |
| ToS:                   | <b>Type of Service</b> is the payload type for prioritizing traffic through routers.                                                                                                    | SRT (Caller, Rendezvous)          |
| Max Bitrate:           | The rate of the transport output should be<br>set equal or greater than the total output<br>of the device.<br>Recommended to set 20% higher.                                                                                                    | ZIXI Feeder                       |
| Min Bitrate:           | Setting a value enables Adaptive Bitrate.                                                                                                    | ZIXI Feeder                       |
| Output Location:       | List of available directories.                                                                                                    | File                              |

See the **MultiDyne MD9200-ENC Stream Configuration Guide** for more information.

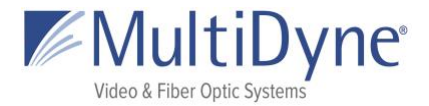

## The VIDEO Sub Tab

Video Profiles

default hIsDefault

|             | Profile Name                      |               |
|-------------|-----------------------------------|---------------|
| default     | 2 default                         |               |
| hisDefault  | PMT PID Remux Mode F              | Remux Bitrate |
| rtmpDefault | 480 constant • 6                  | 5000000       |
|             | Video PID Video Mode V            | /ideo Bitrate |
|             | 481 constant •                    | 000000        |
|             | PCR PID PCR Interval              |               |
|             | 257 30                            |               |
|             | GOP Framing C                     | OP Size       |
|             | Open • (IBBP •) §                 | 8             |
|             | Codec Profile L                   | .evel         |
|             | AVC • (High •)                    | 4.2 •         |
|             | Interlace Frame Size F            | rame Rate     |
|             | (Follow •) (Follow •)             | Follow •      |
|             | 2 (200)                           | 675           |
|             | J Update Profile Restore Defaults | Ner           |

Profile Name

Remux Mode Remux Bitrate

constant • 6000000

Video Mode

constant •

Frame Size Frame Rate

Video Bitrate

4000000

4.2

PMT PID

480

481

Video PIC

Open •

257

Create P

2 ⊂

The **Video** tab has the list **(1)** of profile settings and the form **(2)** to make changes. Clicking on the name **(1)** will highlight it in **blue** and populate its values into the form **(2)**. When looking at a default profile you and make changes and save them **(3)** with the **Update Profile** button. To return to the factory settings click the **Restore Defaults** button. To create a new profile, click the **New Profile** button.

When creating a new profile, the **Profile Name** field will be enabled. No profile should be highlighted (1) when creating a new one. Click the **Create Profile (3)** button to save the new profile.

| efault    | 2 ne | w profile |              |               |
|-----------|------|-----------|--------------|---------------|
| sDefault  | PM   | IT PID    | Remux Mode   | Remux Bitrate |
| mpDefault |      |           |              |               |
| w profile | 48   | 0         | constant •   | 6000000       |
|           | Vid  | deo PID   | Video Mode   | Video Bitrate |
|           | (48  | 1         | constant •   | 4000000       |
|           | PC   | R PID     | PCR Interval |               |
|           | 25   | 7         | 30           |               |
|           | GC   | OP        | Framing      | GOP Size      |
|           | 0    | ipen 🔹    | IBBP •       | 58            |
|           | Co   | odec      | Profile      | Level         |
|           | A    | VC •      | High •       | 4.2 •         |
|           | Int  | terlace   | Frame Size   | Frame Rate    |
|           | Fr   | ollow •   | Follow       | Follow T      |

When highlighting a **custom profile**, the name is editable. (3) Click the **Update Profile** button to save changes. If you make changes that you don't want to save click the **Reset Changes** button to populate the values from the last time you saved. Click the **Delete** button to delete the profile. Click **New Profile** to make a new profile.

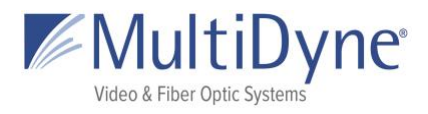

## The AUDIO Sub Tab

See the **Video** tab above for form functionality.

| default                                                         |                                                                                                    |
|-----------------------------------------------------------------|----------------------------------------------------------------------------------------------------|
| rtmpDefault                                                     | Codec Profile Bitrate                                                                                                    |
|                                                                 | (MPEG-4 AAC in ADTS •) (AAC-LC •) (128 kbps                                                                                                    |
|                                                                 | 3 Update Profile Restore Defaults New F                                                                                                    |
| Audio Profiles                                                  |                                                                                                    |
|                                                                 |                                                                                                    |
| default                                                         | ∠                                                                                                    |
| hisDefault                                                      | Codec Profile Bitrate                                                                                                    |
| rimpberault                                                     | MPEG-4 AAC in ADTS  AAC-LC  ACLE  ACLE ACLE |
|                                                                 |                                                                                                    |
|                                                                 |                                                                                                    |
| udio Profiles                                                   | Profile Name                                                                                                    |
| udio Profiles<br>Iefault                                        | Profile Name 2 newProf                                                                                                    |
| udio Profiles<br>lefault<br>IlsDefault                          | Profile Name<br>2 newProf<br>Codec Profile Bitrate                                                                                                    |
| udio Profiles<br>lefault<br>IlsDefault<br>tmpDefault            | Profile Name 2 newProf Codec Profile Bitrate MPEG-4 AAC in ADTS  AAC-LC  128 kbps                                                                                                    |
| udio Profiles<br>lefault<br>IlsDefault<br>tmpDefault<br>newProf | Profile Name<br>2 newProf<br>Codec Profile Bitrate<br>MPEG-4 AAC in ADTS • (AAC-LC • ) 128 kbps                                                                                                    |
| udio Profiles<br>lefault<br>lisDefault<br>tmpDefault<br>ewProf  | Profile Name<br>2 newProf<br>Codec Profile Bitrate<br>MPEG-4 AAC in ADTS • AAC-LC • 128 kbps<br>3 Update Profile Reset Changes Delete New                                                                                                    |
| udio Profiles<br>lefault<br>lsDefault<br>tmpDefault<br>lewProf  | Profile Name<br>2 newProf<br>Codec Profile Bitrate<br>MPEG-4 AAC in ADTS • AAC-LC • 128 kbps<br>3 Update Profile Reset Changes Delete New                                                                                                    |
| udio Profiles<br>lefault<br>lsDefault<br>tmpDefault<br>lewProf  | Profile Name<br>2 newProf<br>Codec Profile Bitrate<br>MPEG-4 AAC in ADTS • (AAC-LC • 128 kbps<br>3 Update Profile Reset Changes Delete New                                                                                                    |

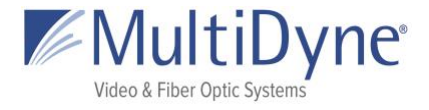

## The ANCILLARY Sub Tab

(1) **Ancillary Passthrough** indicates whether you will pass any Ancillary Data through the encodes.

| STATUS        | ENCODE     | HOST  | HELP      | ENCODING          |  |
|---------------|------------|-------|-----------|-------------------|--|
| OUTPUTS       | VIDEO      | audio | ANCILLARY | Ping Address Ping |  |
| 1 Ancillary P | assthrough |       |           |                   |  |

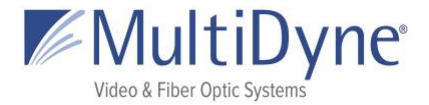

# HOST

### The SYSTEM Sub Tab

| SYSTEM                              | SNMP                         | NETWORK            | FEATURES                    | LOGS                                                     |                  | 1                          | 2               |
|-------------------------------------|------------------------------|--------------------|-----------------------------|----------------------------------------------------------|------------------|----------------------------|-----------------|
|                                     |                              |                    |                             |                                                          |                  | Reboot S                   | ystem Factory R |
| System                              | Stats                        |                    |                             |                                                          |                  |                            |                 |
| 3 System Lo                         | cation 4                     | Serial Number      | 5 Firmware V                | rsion                                                    | 6 SDK Versi      | ion <b>7</b> System Uptime |                 |
| Unknown                             | Update                       | 9261E-00011        | Current Vers<br>Previous Ve | sion: 2017-11-01_04-07-10<br>rrsion: 2017-10-31_15-07-09 | Major:<br>Minor: | 5 Minutes 19 Seconds       |                 |
| 8 Update                            | Firmwar                      | e                  |                             |                                                          |                  |                            |                 |
| Choose Fi                           | ile No file c                | hosen              |                             |                                                          |                  |                            |                 |
| 9 Samba                             | Server                       | 10 нттр<br>(нттр , | 0                           |                                                          |                  |                            |                 |
| <b>1</b> Disk Inf                   | ormatio                      | n                  |                             |                                                          |                  |                            |                 |
| TOTAL: 5.<br>USED: 0.8<br>AVAILABLE | .21 GB<br>30 GB<br>E: 4.12 G | В                  |                             |                                                          |                  |                            |                 |
| <b>2</b> Timezoi                    | ne                           |                    |                             |                                                          |                  |                            |                 |
| Location:                           | (                            | Common •           | ST5EDT •                    |                                                          |                  |                            |                 |
| NTP Serve                           | r Address: 0                 | ).pool.ntp.org     |                             | Update                                                   |                  |                            |                 |

ABOVE: When a user elects to **Reboot System (1)** cycles the unit off and back on. **Factory Reset (2)** restores the encoder configuration to default settings. Beneath the 'System Stats' header, system information may be obtained. **System Location (3)** sets the current physical location of the unit for later aid in locating. **Serial Number (4)**, **Firmware Version (5)**, and **SDK Version (6)** of the unit may also be viewed. **System Uptime (7)** displays the length of time the unit has been powered on since the last reboot or firmware update. Beneath the **Update Firmware** header **(8)**, users can update the current firmware version in use by the unit. To begin, choose a file for upload. After uploading the firmware, the user has ten seconds to cancel before the update automatically begins. The **Samba Server (9)** idk. The **HTTP** dropdown **(10)** changes the domain to a secure server. **Disk Information (11)** displays to total amount of disk memory, the amount used, and the amount of free memory. This information is displayed both via image and in text for the user. Within the **Timezone** heading **(12)**, the user may update the unit's current time zone location and the NTP server address. Here, the time zones are divided into larger categories by region. Choosing a regional category will provide the user with options specific to their category to choose from.

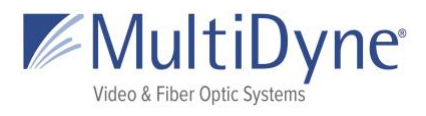

#### Update Password

| Old Password         |   |
|----------------------|---|
| New Password         |   |
| Copy of New Password |   |
| Update Password      |   |
| Create User          | 2 |
| Username             |   |
| Password             |   |
| Copy of Password     |   |
| Create User          |   |

LEFT: (Bottom of the **SYSTEM** tab) (1) Update the password of the user currently signed in as. (2) Create a new user for that unit.

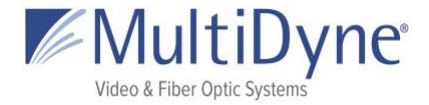

### The NETWORK Sub Tab

(1) Zero Conf Interface specifies the GigE interface the localhost will resolve to. Network interface configurations may be modified in the Gigabit Ethernet (2/3) sections. Connection status is marked by Up or Down, depending on availability. DHCP may also be toggled. IPv4 Address, IPv4 Subnet Mask, Gateway, IPv6 Address, MAC Address may also be set in this subtab. Link Speed is also displayed. (4) Wireless can be configured to DHCP or Static if one has been installed.

| STATUS ENCODE HOST      | HELP                        | ENCODING                |
|-------------------------|-----------------------------|-------------------------|
| SYSTEM SNMP NETWORK     | FEATURES LOGS               | Ping Address Ping       |
| Zero Conf Interface     |                             | Factory Restore         |
| GigE1 •                 |                             |                         |
| Gigabit Ethernet 1      | <b>3</b> Gigabit Ethernet 2 | 4 Wireless 1            |
| Up                      | Up                          | No PCIe card installed. |
| DHCP:                   | DHCP:                       |                         |
| IPv4 address            | IPv4 address                |                         |
| 192.168.1.30            | 192.168.2.30                |                         |
| IPv4 subnet mask        | IPv4 subnet mask            |                         |
| 255.255.255.0           | 255.255.255.0               |                         |
| Gateway                 | Gateway                     |                         |
| 192.168.1.1             | 192.168.1.1                 |                         |
| IPv6 address            | IPv6 address                |                         |
| fe80::4ea0:3ff:fe00:754 | fe80::4ea0:3ff:fe00:755     |                         |
| MAC address             | MAC address                 |                         |
| 4c:a0:03:00:07:54       | 4c:a0:03:00:07:55           |                         |
| Link speed              | Link speed                  |                         |
| 1000 Mbps               | 1000 Mbps                   |                         |
| Apply Cancel            | Apply Cancel                |                         |

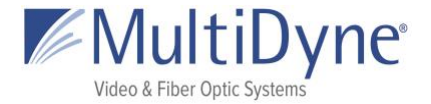

**DNS** settings (1) of the unit may be viewed. **Route** settings (2) for the network may also be set; available interface options are Gig 1 and Gig 2. For most uses, however, the default route is used. 'Zero Conf' interface may be set to GigE1 or GigE2.

| Т | DNS           |             |      |         |
|---|---------------|-------------|------|---------|
|   | DNS 1         | DNS 2       |      |         |
|   | 204.2.196.208 | 192.168.1.1 |      |         |
|   | Apply         |             |      |         |
| 2 | Route         |             |      |         |
|   | Interface     | Address     | Mask | Gateway |
|   | •             |             |      |         |
|   | Apply         |             |      |         |

### The FEATURES Sub Tab

|   | STATUS     | ENCODE  | HOST       | HELP     |           | ENCODING |  |
|---|------------|---------|------------|----------|-----------|----------|--|
|   | SYSTEM     | SNMP M  | NETWORK FE | ATURES   | LOGS      |          |  |
|   | Feature    | Keys    |            |          |           |          |  |
| 1 | System ID  |         | X3CX4BR5F  | M6B4NS5G | BL4CZ1A25 |          |  |
| 2 | Encode AC  | 3 Audio | Unlock     |          |           |          |  |
| 3 | FASPstream | m       | Unlock     |          |           |          |  |

ABOVE: To unlock a Feature users need to provide the **System ID (1)**. **(2) Encode AC3 Audio** allows for encoding to Dolby AC3 Audio Codec. **FASPstream (3)** unlocks the FASP protocol from ASPERA.

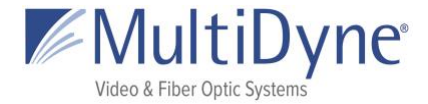

## The LOGS Sub Tab

BELOW: **Download Log button** will download a tar file to user's computer. **Encoder** button will show logs from the encoder. **System** button will show all logs from the system. **All** button will show all logs. The selected **Filter** button will be white with a **blue** border. Scroll to the bottom of the logs to see most recent.

| STATUS         | ENCODE            | HOST             | HELP           | ENCODING                                                                         |      |
|----------------|-------------------|------------------|----------------|----------------------------------------------------------------------------------|------|
| SYSTEM         | SNMP N            | ietwork f        | EATURES        | LOGS                                                                             |      |
| Messag         | es Log            |                  |                |                                                                                  |      |
| Download Lo    | g                 |                  |                |                                                                                  |      |
| Filter Mess    | ages: Encoder     | System All       |                |                                                                                  |      |
| Nov 1 15:50    | 0:07 9261E-0001   | 1 syslog.info sy | slogd started  | : BusyBox v1.21.1                                                                | 1    |
| NOV 1 15:50    | 07 9261E-0001     | 1 user info kern |                | Idited: BusyBox VI.21.1 (2017-09-24 15:06:07 EDT)                                |      |
| Nov 1 15:50    | 0.07 9261E-0001   | 1 user notice ke | ernel: [ 0.000 | 00001 Linux version 3.10.12 (ienkins@t21-ienkins1) (acc version 4.7.3.20121106   | - 17 |
| (prerelease)   | (crosstool-NG lin | aro-1.13.1-4.7   | -2012 11-20    | 21123 - Linaro GCC 2012.11) #1 SMP Sun Sep 24 14:42:33 EDT 2017                  |      |
| Nov 1 15:50    | 0:07 9261E-0001   | 1 user.warn ker  | nel: [ 0.00    | 0000] CPU: ARMv7 Processor [414fc091] revision 1 (ARMv7), cr=50c5387d            |      |
| Nov 1 15:50    | 0:07 9261E-0001   | 1 user.warn ker  | mel: 0.00      | 0000] CPU: PIPT / VIPT nonaliasing data cache, VIPT aliasing instruction cache   |      |
| Nov 1 15:50    | 0:07 9261E-0001   | 1 user.warn ker  | mel: 0.00      | 0000] >>>>>>>>>>>>>>>>>>>>>>>>>>>>>>>>>                                          |      |
| Nov 1 15:50    | 0:07 9261E-0001   | 1 user.warn ker  | mel: [ 0.00    | 0000] Machine: Xcode6                                                            |      |
| Nov 1 15:50    | 0:07 9261E-0001   | 1 user.warn ker  | mel: [ 0.00    | 0000] Parse tag 54410001                                                         |      |
| Nov 1 15:50    | 0:07 9261E-0001   | 1 user.warn ker  | mel: [ 0.00    | 0000] Parse tag 54410009                                                         |      |
| Nov 1 15:50    | 0:07 9261E-0001   | 1 user.warn ker  | mel: [ 0.00    | 0000] Parse tag 54410007                                                         |      |
| Nov 1 15:50    | 0:07 9261E-0001   | 1 user.warn ker  | nel: [ 0.00    | 0000] Memory policy: ECC disabled, Data cache writealloc                         |      |
| Nov 1 15:50    | 0:07 9261E-0001   | 1 user.debug ke  | ernel: [ 0.0   | 00000j On node 0 totalpages: 130816                                              |      |
| NOV 1 15:50    | 07 9261E-0001     | 1 user.debug ke  | ernel: [ 0.0   | buouuj tree_area_init_node: node 0, pgdat 80/1a5c0, node_mem_map 80c6f000        |      |
| NOV 1 15:50    | 07 9261E-0001     | 1 user.debug k   | ernel: [ 0.0   | D0000 Normal zone: 1022 pages used for memmap                                    |      |
| NOV 1 15.50    | 0.07 9201E-0001   | 1 user debug ke  | ernel: [ 0.0   | 20000] Normal zone: 120216 pages LIEO batch:21                                   |      |
| Nov 1 15:50    | 07 9201E-0001     | 1 user warp ker  |                | 10000 vode6 oscell adi to 25M return: 0                                          |      |
| Nov 1 15:50    | 0.07 9261E-0001   | 1 user info kern | el: [ 0.000    | 100] PERCPLI: Embedded 8 nages/cnu @81077000 s8448 r8192 d16128 u32768           |      |
| Nov 1 15:50    | 07 9261E-0001     | 1 user debug ke  | ernel: [ 0.000 | 00000] ncpu-alloc: s8448 r8192 d16128 u32768 alloc=8*4096                        |      |
| Nov 1 15:5     | 0:07 9261E-0001   | 1 user debug k   | ernel: [ 0.0   | 00000] pcpu-alloc: [0] 0 [0] 1                                                   |      |
| Nov 1 15:50    | 0:07 9261E-0001   | 1 user.warn ker  | nel: [ 0.00    | 0000] Built 1 zonelists in Zone order, mobility grouping on, Total pages: 129794 |      |
| Nov 1 15:50    | 0:07 9261E-0001   | 1 user.notice ke | ernel: [ 0.00  | 00000] Kernel command line: console=ttyS0,115200 ethaddr=4C:A0:03:00:07:54       |      |
| ath to date to |                   | root-ldoulmm     | ablk0n2 nu re  | ofwait corpo=00011 mom=511M hootvor=12000001:00002250                            |      |

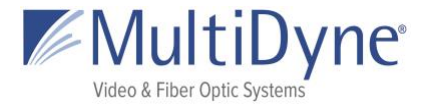

## The HARDWARE Sub Tab

Information about the encoder hardware.

| STATUS      | ENCODE   | HOST      | HELP    | ENCODING |
|-------------|----------|-----------|---------|----------|
| QUICK START | HARDWARE | FW UPDATE | CONTACT |          |

Front Panel

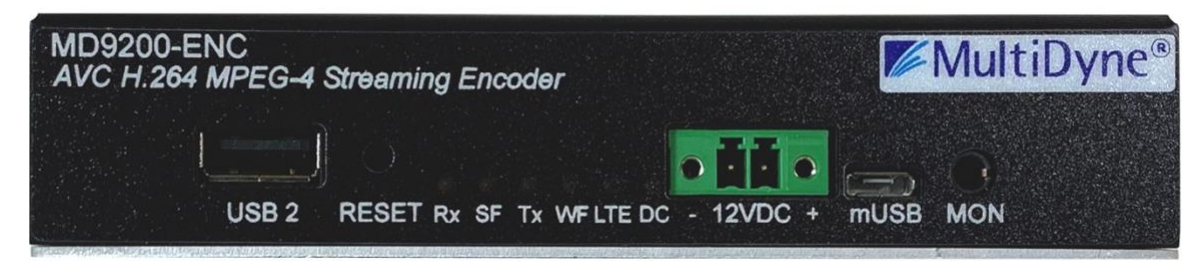

Rear Panel

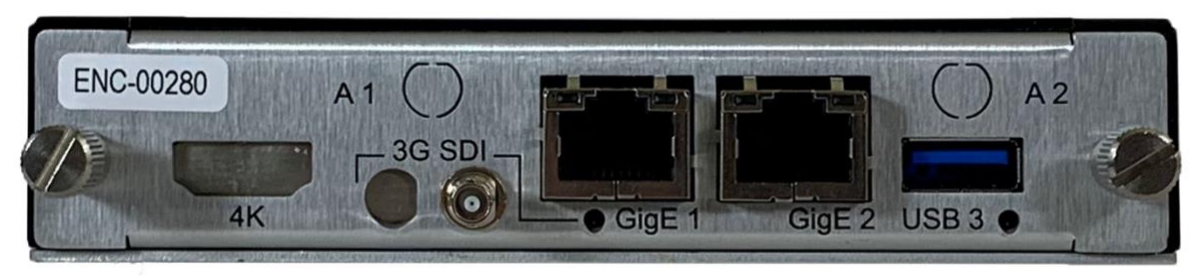

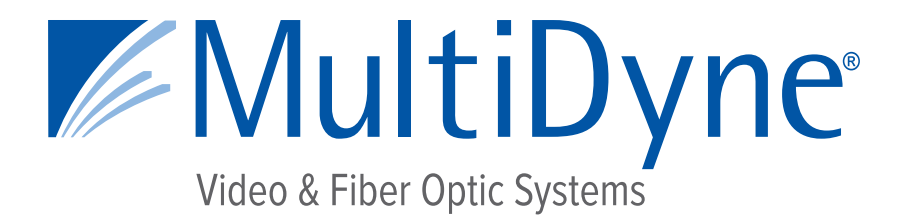

## **ENCODER STREAM CONFIGURATION GUIDE**

## MD9200-ENC & MD9200-ENC-OG

## **OTT Streaming Media Encoders**

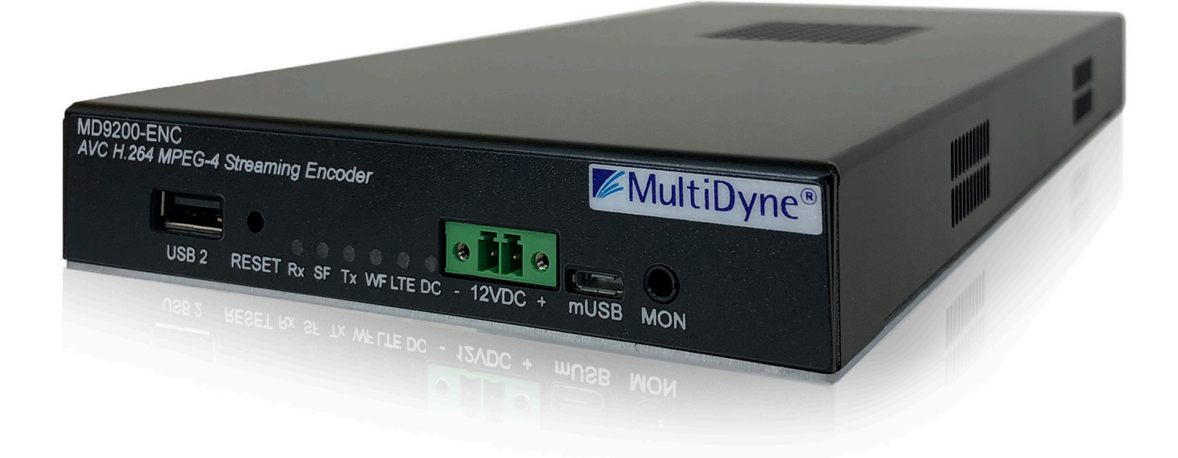

10 NEWTON PLACE HAUPPAUGE, NY 11788 USA (877) 685-8439 / (516) 671-7278 / FAX (516) 671-3362 <u>sales@multidyne.com</u> <u>www.multidyne.com</u>

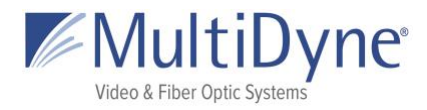

# **Table of Contents**

| Stream Fields               | 3  |
|-----------------------------|----|
| OUTPUTS                     | 5  |
| UDP and RTP                 | 5  |
| SRT (Caller and Rendezvous) | 6  |
| SRT Listener                | 7  |
| FASP Server                 | 8  |
| ZIXI Feeder                 | 8  |
| HLS                         | 10 |
| RTMP Client                 | 11 |
| File                        | 11 |
| ТСР                         | 12 |
|                             |    |

This document is based off firmware version 2018-05-16\_05-07-48, UI screens and operations are subject to change.

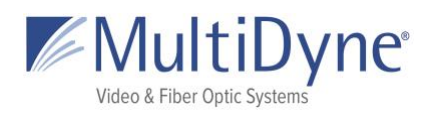

# **Stream Fields**

| FIELD NAME                                                                                                    | DESCRIPTION                                                                                                    | USE CASE                                                         |  |
|----------------------------------------------------------------------------------------------------|----------------------------------------------------------------------------------------------------|------------------------------------------------------------------|--|
| Protocol:                                                                                                    | This determines the type of stream<br>network protocol to transmit. Each option<br>is named for its given type.                                               | This field appears for every Protocol type.                      |  |
| Interface:                                                                                                    | This field represents the physical ethernet<br>port streams are transmitted on. The<br>available options are Gig 1 and Gig 2.                                 | UDP, RTP                                                         |  |
| Address:This field represents the IP address the<br>stream will be sending the encoded<br>stream to.<br>No leading zeros in IPv4 addresses as we<br>are not constrained to octals. |                                                                                                    | UDP/RTP, SRT (Caller, Rendezvous), ZIXI<br>Feeder                |  |
| Port:                                                                                                    | This field represents the ethernet port number for the stream.                                                                                                | UDP/RTP, SRT (Caller, Listener, Rendezvous),<br>TCP, ZIXI Feeder |  |
| MTU:                                                                                                    | <b>Maximum Transmission Unit</b> is the maximum segment size to be transmitted, with a maximum possible value of 1500.                                        | SRT (Caller, Listener, Rendezvous)                               |  |
| Encryption /<br>Password or Key:                                                                                                    | Choose the encryption type, AES 128 (32<br>char) or AES 256 (64 char), which will be<br>used on an entered password.                                          | SRT (Caller, Listener, Rendezvous), ZIXI Feeder                  |  |
| Timeout:                                                                                                    | Period in seconds that the connection will<br>try before it hangs up. If left blank factory<br>default is 10 seconds.                                         | SRT (Caller, Listener, Rendezvous)                               |  |
| Latency:                                                                                                    | This field represents the specified latency<br>time for sending packets of data, given in<br>milliseconds. The default latency value is<br>3000 milliseconds. | SRT (Caller, Listener, Rendezvous), ZIXI Feeder                  |  |
| Bandwidth<br>Overhead:                                                                                                    | Bandwidth % used for SRT error correction and retransmitting packets.                                                                                         | SRT (Caller, Listener, Rendezvous)                               |  |
| Input BW: The current input bitrate of the SRT stream to send. Used by Bandwidth Overhead to determine the percentage of extra bandwidth to be allowed for error correction.       |                                                                                                    | SRT (Caller, Listener, Rendezvous)                               |  |
| Max BW:                                                                                                    | Sets a hard target value for the total bandwidth limit, comprised of bandwidth                                                                                | SRT (Caller, Listener, Rendezvous)                               |  |

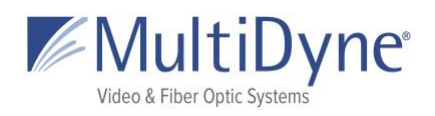

|                  | used for the A/V bitrate as well as any error correction and SRT overhead.                                                                                                    |                                             |
|------------------|----------------------------------------------------------------------------------------------------|---------------------------------------------|
| Stream ID:       | This field represents the configured stream<br>ID of an expecting Zixi broadcaster stream.                                                                                                    | ZIXI Feeder                                 |
| URL:             | This field represents the URL address of a stream.<br>The <b>RTMP</b> fields are tied to their respective Host. The <b>HLS</b> second field can be changed to a personalized <b>Stream ID</b> .<br>Copy the whole path to receive the stream. | HLS, RTMP Client                            |
| TTL:             | <b>Time to Live</b> default number of hops between devices, default value is 64.                                                                                                    | UDP/RTP, SRT (Caller, Listener, Rendezvous) |
| Traffic Shaping: | Buffers the output data to ensure constant intervals between packets.                                                                                                    | UDP/RTP                                     |
| ToS:             | <b>Type of Service</b> is the payload type for prioritizing traffic through routers.                                                                                                    | SRT (Caller, Listener, Rendezvous)          |
| Max Bitrate:     | The rate of the transport output should be<br>set equal or greater than the total output<br>of the device.<br>Recommended to set 20% higher.                                                                                                  | ZIXI Feeder                                 |
| Min Bitrate:     | Setting a value enables Adaptive Bitrate.                                                                                                    | ZIXI Feeder                                 |
| FEC Overhead:    | Sets the percentage of additional<br>bandwidth to be allotted for FEC use, for<br>use with Zixi Broadcasters to retransmit<br>dropped or corrupted packets                                                                                    | ZIXI Feeder                                 |
| FEC Block:       | The maximum time given to the FEC to correct an issue. This should not be higher than half of the Latency setting.                                                                                                    | ZIXI Feeder                                 |
| FEC Aware:       | Allocates the FEC packets based on content.                                                                                                    | ZIXI Feeder                                 |
| Output Location: | List of available directories.                                                                                                    | File                                        |
| Filename:        | The name of the file which will be created.                                                                                                    | File                                        |

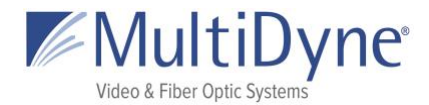

## **OUTPUTS**

## **UDP and RTP**

User datagram protocol used to send data over a network. RTP protocol adds packet numbering headers to UDP. The numbered headers enables the decoder to reorder the packets before decoding the stream. RTP is considered more reliable than UDP. Supports unicast and multicast.

| Protocol      | Interface Address               | Port | TTL | Traffic Shaping |
|---------------|---------------------------------|------|-----|-----------------|
| UDP           | ▼ Gig 2 ▼                       |      | 9   | Apply           |
| Video Profile | Audio 1 Profile Audio 2 Profile |      |     |                 |
| default •     | (default • Off •                |      |     |                 |
|               | Audio 1 PID                     |      |     |                 |
|               | 482                             |      |     |                 |
| Protocol      | Interface Address               | Port | TTL | Traffic Shaping |
| RTP           | ▼) (Gig 2 ▼) (                  |      | 9   | Apply           |

|                  | Configuration Information                                                                                                    |  |  |
|------------------|----------------------------------------------------------------------------------------------------|--|--|
| Interface:       | Select the GigE interface you wish to stream from.                                                                                                    |  |  |
| Address:         | For multicast, enter the streams multicast address. Example: 239.0.24.24:2000. For unicast, enter the IP address of the device you are streaming to. Example: 192.168.2.7:2000 if the interface is MultiDyne default IP address for Gige2. The device streaming to the MultiDyne decoder must be configured to stream to 192.168.2.7 on port 2000. Unicasts are much friendlier to corporate networks. Multicast can take corporate networks down if they are not configured to support Multicast and IGMP. |  |  |
| Port:            | The port the stream is carried on.                                                                                                    |  |  |
| TTL:             | Time To Live, which specifies the number of hops a packet can make between devices before it is considered stale and destroyed.                                                                                                    |  |  |
| Traffic Shaping: | Turns on the traffic rate shaping for your output stream. This is more resource-<br>intensive, but produces a smooth bitrate stream.                                                                                                    |  |  |

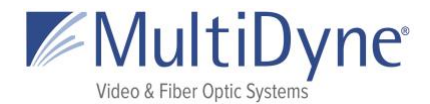

## SRT (Caller and Rendezvous)

**SRT Caller** requires the **Address** and **Port** of the device receiving at **SRT Listener**. SRT Rendezvous requires the the **Address** and the mutually agreed on **Port** of the device rendezvousing at **SRT Rendezvous**.

| Protocol             | Address               |                 |          |         |             | Port |       |
|----------------------|-----------------------|-----------------|----------|---------|-------------|------|-------|
| SRT (Caller)         |                       |                 |          |         |             |      | Apply |
| Bandwidth Overhead   | MTU                   | TTL             | ToS      | Timeout | Latency(ms) |      |       |
| 25 %                 | 1496                  | 64              | 0xB8     |         |             |      |       |
| Input BW (bytes/sec) | Max BW<br>(bytes/sec) | Encryption Type | Password |         |             |      |       |
|                      |                       | (AES 128 •      |          |         |             |      |       |
| Protocol             | Address               |                 |          |         |             | Port |       |
| SRT (Rendezvous) 🔻   |                       |                 |          |         |             |      | Apply |
| Bandwidth Overhead   | MTU                   | TTL             | ToS      | Timeout | Latency(ms) |      |       |
| 25 %                 | 1496                  | 64              | 0xB8     |         |             |      |       |
| Input BW (bytes/sec) | Max BW<br>(bytes/sec) | Encryption Type | Password |         |             |      |       |
|                      |                       |                 |          |         |             |      |       |

| Configuration Information        |                                                                                                    |  |
|----------------------------------|----------------------------------------------------------------------------------------------------|--|
| Address:                         | SRT is a single connection protocol. The address is the IP address of the destination device.                                                                                                    |  |
| Port:                            | Match the port the stream is being output to.                                                                                                    |  |
| Encryption Type and<br>Password: | Set an encryption type on a password. The password can be 10-79 characters.                                                                                                    |  |
| Bandwidth Overhead:              | SRT Bandwidth Overhead is calculated as a percentage of the A/V bit rate, such that the sum of the two represents a threshold bit rate, which is the maximum bandwidth the SRT stream is expected to use. The default is 25%, the maximum is 50%. This represents the maximum allotted bandwidth which can be used for stream correction on noisy networks. |  |
| Input BW:                        | The current input bitrate of the SRT stream to send. When transcoding, this is the configured video bitrate. This is used by Bandwidth Overhead to determine the percentage of extra bandwidth to be allowed for error                                                                                                    |  |

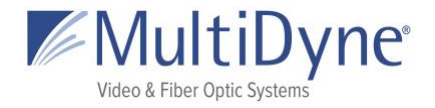

|          | correction. If left empty, the input bitrate will be evaluated internally by the SRT library. If using Max BW to set a target bandwidth, leave empty.                                                                                                    |
|----------|----------------------------------------------------------------------------------------------------|
| Max BW:  | An alternative method for setting a hard target value for the total<br>bandwidth limit, comprised of bandwidth used for the A/V bitrate as well<br>as any error correction and SRT overhead. When using this, Input BW and<br>Bandwidth Overhead can be left empty. Setting a -1 here represents<br>'infinite', and allows up to the maximum SRT bandwidth (roughly<br>30mbps). |
| MTU:     | Maximum packet size of the UDP-based packet. Maximum possible is 1500, default is 1496.                                                                                                    |
| TTL:     | Time to Live, the maximum number of hops a packet can make between devices before it is considered stale and destroyed.                                                                                                    |
| ToS:     | The Type of Service field in the IPv4 header, which sets a priority value on the packet.                                                                                                    |
| Timeout: | Amount of time to wait before connection experiences timeout. When left blank, factory default is 10 seconds.                                                                                                    |
| Latency: | A fixed value (from 20 to 8000 ms) representing the maximum buffer size<br>available for managing SRT packets. When left blank, factory default value<br>is 3000 milliseconds. The larger value of the two (set by source and<br>destination) will be used during the connection.                                                                                               |

## **SRT Listener**

SRT Listener specifies the Port which the device will listen at for an SRT Caller connection.

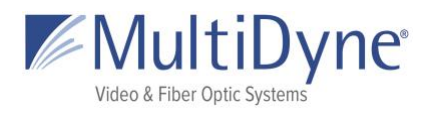

| Protocol             | Port               | Timeout         | Latency(ms) |
|----------------------|--------------------|-----------------|-------------|
| SRT (Listener)       |                    |                 | Apply       |
| Bandwidth Overhead   | MTU                | TTL             | ToS         |
| 25 %                 | 1496               | 64              | 0xB8        |
| Input BW (bytes/sec) | Max BW (bytes/sec) | Encryption Type | Password    |
|                      |                    | (AES 128 •      |             |

|                               | Configuration Information                                                                                                    |
|-------------------------------|----------------------------------------------------------------------------------------------------|
| Port:                         | Match the port the stream is being output to.                                                                                                    |
| Encryption Type and Password: | Set an encryption type on a password. The password can be 10-79 characters.                                                                                                    |
| Timeout:                      | Amount of time to wait before connection experiences timeout. When left blank, factory default is 10 seconds.                                                                                                    |
| Latency:                      | A fixed value (from 20 to 8000 ms) representing the maximum buffer size<br>available for managing SRT packets. When left blank, factory default value is<br>3000 milliseconds. The larger value of the two (set by source and destination)<br>will be used during the connection.                                                                                                    |
| Bandwidth Overhead:           | SRT Bandwidth Overhead is calculated as a percentage of the A/V bit rate, such that the sum of the two represents a threshold bit rate, which is the maximum bandwidth the SRT stream is expected to use. The default is 25%, the maximum is 50%. This represents the maximum allotted bandwidth which can be used for stream correction on noisy networks.                              |
| Input BW:                     | The current input bitrate of the SRT stream to send. When transcoding, this is<br>the configured video bitrate. This is used by Bandwidth Overhead to<br>determine the percentage of extra bandwidth to be allowed for error<br>correction. If left empty, the input bitrate will be evaluated internally by the<br>SRT library. If using Max BW to set a target bandwidth, leave empty. |
| Max BW:                       | An alternative method for setting a hard target value for the total bandwidth<br>limit, comprised of bandwidth used for the A/V bitrate as well as any error<br>correction and SRT overhead. When using this, Input BW and Bandwidth<br>Overhead can be left empty. Setting a -1 here represents 'infinite', and allows<br>up to the maximum SRT bandwidth (roughly 30mbps).             |

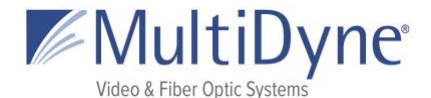

| MTU: | Maximum packet size of the UDP-based packet. Maximum possible is 1500, default is 1496.                                 |
|------|----------------------------------------------------------------------------------------------------|
| TTL: | Time to Live, the maximum number of hops a packet can make between devices before it is considered stale and destroyed. |

### **FASP Server**

For Encoding, no additional options need to be set when using **FASP Server**. The **FASP Client** will specify the address of the device to receive from, the data port, and the target bitrate. No port or interface need to be specified here as it is a one-to-one device connection.

| Protocol      |   |       |
|---------------|---|-------|
| FASP (Server) | • | Apply |

### **ZIXI Feeder**

**ZIXI Feeder** requires the **Address** and **Port** of the Zixi Broadcaster which will receive the stream as its input, as well as any authentication parameters required by the particular Broadcaster stream connection.

| Protocol        | Address   |             |                  |                    | Port |       |
|-----------------|-----------|-------------|------------------|--------------------|------|-------|
| ZIXI (Feeder)   |           |             |                  |                    |      | Apply |
| Stream ID       | Password  | Latency(ms) | Max Bitrate(bps) | Min Bitrate(bps) 🔲 |      |       |
|                 |           |             |                  |                    |      |       |
| FEC Overhead    | FEC Block | FEC Aware   |                  |                    |      |       |
| 〔15 %           | 30        | False •     |                  |                    |      |       |
| Encryption Type |           |             |                  |                    |      |       |
| None •          |           |             |                  |                    |      |       |

|          | Configuration Information                                                                                                    |
|----------|----------------------------------------------------------------------------------------------------|
| Address: | The address of the Zixi Broadcaster, which may be an IP address or a domain name (proper DNS settings must be set on your device). |
| Port:    | The input port of the Zixi Broadcaster. Default is 2088.                                                                           |

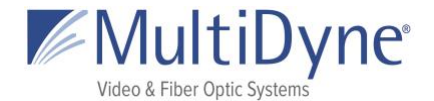

| Stream ID:    | The ID used by the Zixi Broadcaster to identify the stream. This must be set up on the Broadcaster before the Zixi Feeder is started.                                               |  |  |
|---------------|----------------------------------------------------------------------------------------------------|--|--|
| Password:     | The password specified on the Zixi Broadcaster.                                                                                                    |  |  |
| Latency:      | Increasing latency will improve stream quality in poor network scenarios. When left blank, the default value is 3000 milliseconds.                                                  |  |  |
| Max Bitrate:  | Set the maximum bitrate to be sent to the Zixi Broadcaster.                                                                                                    |  |  |
| Min Bitrate:  | Setting a minimum bitrate is used an adaptive bitrate output stream is desired.<br>Checking the box will enable the field to enter a bitrate.                                       |  |  |
| FEC Overhead: | Sets the percentage of additional bandwidth to be allotted for FEC use<br>(Forward Error Correction, for retransmitting dropped or corrupted packets).<br>The default value is 15%. |  |  |
| FEC Block:    | The maximum time given to the FEC to correct an issue. This should not be higher than half of the Latency setting.                                                                  |  |  |
| FEC Aware:    | Allocates the FEC packets based on content.                                                                                                    |  |  |

## HLS

**HLS** generates .ts file segments and a manifest file, and the URL signifies the address of the device and the location at which the manifest file can be accessed.

| Protocol      | URL                                |                        |                 |
|---------------|------------------------------------|------------------------|-----------------|
| HLS           | ▼ http://9261e-00011.local/s       | tatic/hls stream2.m3u8 | Apply Copy Path |
| Video Profile | Audio 1 Profile Audio 2 Profile    | 2                      |                 |
| hlsDefault    | ▼ (hlsDefault ▼ Off ▼              |                        |                 |
|               | Audio 1 PID                        |                        |                 |
|               | 482                                |                        |                 |
|               |                                    | /                      |                 |
|               |                                    | >                      | <               |
| http://92     | 61e-00011.local/static/hls/stream2 | 2.m3u8                 |                 |
|               |                                    |                        |                 |
| ST            |                                    |                        |                 |
|               |                                    |                        |                 |

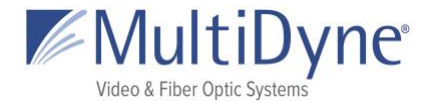

| Configuration Information |                                                                                                    |  |  |
|---------------------------|----------------------------------------------------------------------------------------------------|--|--|
| URL:                      | The first field cannot be edited, but shows the URL at which the stream can be accessed; this is a URL to your device, and as such, this can be an IP address (public or local), or a name such as the device's Zero Conf interface address shown above. The second field can be edited to a personalized stream ID. |  |  |
| Copy Path:                | For easy access to entire path for copying purposes click this button.                                                                                                    |  |  |

## **RTMP Client**

Typically used to livestream to sites like Youtube or Twitch, this can also be used to output to other MULTIDYNE devices. The URL is manufactured with a key unique to your account provided by the site.

| Protocol             |   | Host            |   | URL             |        |                 |   |                 |   |                  |
|----------------------|---|-----------------|---|-----------------|--------|-----------------|---|-----------------|---|------------------|
| RTMP (Client)        | • | None            | • |                 |        |                 |   |                 |   | Apply            |
| Protocol             |   | Host            |   | URL             |        |                 |   |                 |   |                  |
| RTMP (Client)        | • | Youtube         | • | a.rtmp.youtu    | be.com | /live2/         |   |                 |   | Apply Copy Path  |
| <u>Video Profile</u> |   | Audio 1 Profile | 4 | Audio 2 Profile |        | Audio 3 Profile |   | Audio 4 Profile |   |                  |
| rtmpDefault          | • | rtmpDefault     | • | Off             | v      | Off             | v | Off             | • | Advanced Options |
|                      |   | Audio 1 PID     |   |                 |        |                 |   |                 |   |                  |
|                      |   | 485             |   |                 |        |                 |   |                 |   |                  |

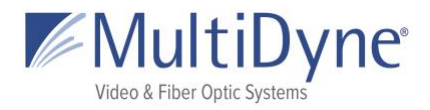

| 3<br>7: 0 | Wowza API            | Configuration |        | >  | <   |
|-----------|----------------------|---------------|--------|----|-----|
|           | Wowza API<br>Key:    |               |        |    | ł   |
| H<br>In   | Wowza<br>Access Key: |               |        |    |     |
| U         |                      |               | CANCEL | ок | dar |

| Configuration Information                                                                                                    |                                                             |  |  |  |
|----------------------------------------------------------------------------------------------------|-------------------------------------------------------------|--|--|--|
| <b>URL:</b> This is the full path to the RTMP server. For Wowza, it is the address of the Wowza server, provided by Wowza. In the second field, you will provide the key specific to your account as given by the site. |                                                             |  |  |  |
| Advanced Options                                                                                                    |                                                             |  |  |  |
| Wowza API Key:                                                                                                    | Provided by the Wowza user credentials on the Wowza server. |  |  |  |
| Wowza Access Key:                                                                                                    | Provided by the Wowza user credentials on the Wowza server. |  |  |  |

## File

Use this feature to record the encoded stream to disk.

| Protocol | Output Location Filename |       |
|----------|--------------------------|-------|
| FILE T   | (/disk/media/ •)         | Apply |

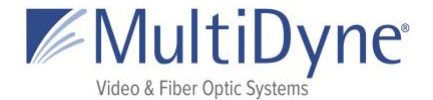

| Configuration Information |                                             |  |
|---------------------------|---------------------------------------------|--|
| Output Location:          | Disk mount where the file will be recorded. |  |
| Filename:                 | User defined file name.                     |  |

## **TCP (Server)**

**TCP** requires the **Port** where the device will listen for incoming connections.

Protocol

Port

| TCP (Server) |  | Apply |
|--------------|--|-------|
|--------------|--|-------|

| Configuration Information |                                                          |  |  |
|---------------------------|----------------------------------------------------------|--|--|
| Port:                     | Port value where the device will listen for connections. |  |  |